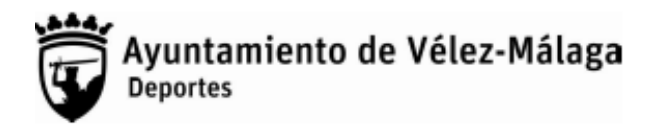

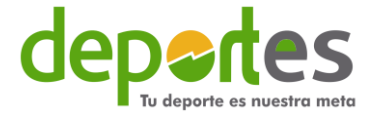

## CÓMO REALIZAR LA INSCRIPCIÓN ONLINE AL CAMPAMENTO DE SEMANA BLANCA 2023

Para poder realizar la inscripción online al campamento de semana blanca de 2023, es necesario seguir los siguientes pasos, **sino no podrá realizar la inscripción desde la web:** 

1º Diríjase a un punto de venta previamente desde el 2 de febrero y:

**1.1.** Actualice los datos como el nº de teléfono y correo electrónico de la ficha personal de su hijo-a. (para poder enviarle la información y documentación necesaria para el campamento)

**1.2.** Compruebe que el socio deportivo de su hijo-a está en vigor (necesario para poder realizar la inscripción) y no caduque en las fechas de inscripción al campamento.

1.3. Dese de alta en la plataforma online.

## Todos estos pasos deben de realizarlos en un punto de venta

Puntos de venta:

Casa del Deporte y Piscina Cubierta en Vélez-Málaga.

Pistas polideportivas del Faro en el Paseo Marítimo y Piscina Cubierta de Torre del Mar. <u>Horario:</u> de 9:00 a 14:00 o de 16:00 a 21:00.

2º Una vez realizado el paso anterior y en las fechas de inscripción (del 8 al 17 de febrero y desde las 9:00h) deberá seguir los siguientes pasos:

2.1. Desde un navegador web diríjase a <u>reservasdeportivas.velezmalaga.es</u> o también desde la

página de <u>deportes.velezmalaga.es</u> en el apartado de reservas deportivas online.

2.2. Introduzca el usuario y contraseña proporcionado en el punto de venta.

**2.3.** Pulse sobre su nombre y seleccione el nombre de su hijo-a que vaya a inscribir en el campamento.

-<u>Desde el ordenador</u> le aparece su nombre en la parte superior derecha, pulse sobre su nombre y seleccione el de su hijo-a.

-<u>Desde el móvil</u> tendrá que tocar el icono de tres rayas en la parte superior derecha, pulse en su nombre y seleccione el de su hijo-a.

2.4. Pulse en el icono CAMPAMENTO DE SEMANA BLANCA 2023.

**2.5.** Seleccione la clase pulsando sobre el botón redondo con una flecha a la derecha que aparece al final de la clase.

**2.6.** Pulse en continuar.

## 1 Tenga en cuenta que:

**2.7.** Si sólo apunta a un hijo-a, pulse en confirmar y seleccione en forma de pago tarjeta bancaria. (Si sólo va a apuntar a un hijo-a)

**2.8.** Si va a apuntar a varios hijos-as y para recibir el 50% de descuento. Pulse en seguir comprando.

-Seleccione pulsando en el nombre y repita el proceso desde el punto 2.3 con los hijos-as que desee inscribir hasta confirmar la compra.

*3º* Para terminar de formalizar la inscripción, en días posteriores, recibirá un correo electrónico de <u>campamentosemanablancavelez@gmail.com</u> en el cual, adjunto, tendrá el documento de inscripción para rellenar los datos necesarios y posteriormente reenviarlo a la misma dirección de email.